## MijnJBZ op uw mobiele telefoon Instructie: Apple

|                                                                                                    | Stap 1: | Open uw browser op uw smartphone. Op een iPhone is dit automatisch de<br>browser 'Safari'. Ga naar stap 2.<br>Heeft u de browser 'Chrome' op uw telefoon? Dan raden wij u aan om deze<br>browser te gebruiken. Ga dan naar de instructie 'Android Chrome' |
|----------------------------------------------------------------------------------------------------|---------|----------------------------------------------------------------------------------------------------|
| Ital Image: Control of the second second s | Stap 2: | Ga naar www.mijnjbz.nl.                                                                                                    |
| Ċ                                                                                                    | Stap 3: | Klik onderaan in het midden op dit symbool.                                                                                                    |
| 123.4 at the main sector of the main sector of the main se  | Stap 4: | Klik op 'Zet in beginscherm'.                                                                                                    |
| 123.9 → 10.00   Annuar: 24.54 pb keplowsborn Marculas   Wild Z J Janoen Basch Zäskenhola Marculas Marculas   Wild Z Janoen Basch Zäskenhola Marculas Marculas   Wild Z Janoen Basch Zäskenhola Marculas Marculas   Wild Z Janoen Basch Zäskenhola Marculas Marculas                                                                                                    | Stap 5: | Klik rechts bovenaan op 'Voeg toe'.                                                                                                    |
| VerLB2/Joron                                                                                                    | Stap 6: | De snelkoppeling verschijnt op het bureaublad van uw telefoon.                                                                                                    |
|                                                                                                    | Stap 7: | Wilt u inloggen op MijnJBZ? Klik dan voortaan op het icoontje dat u kunt vinden<br>op het bureaublad van uw telefoon.                                                                                                    |